## How to Pay for Fines & Fees in InTouch

Fines - Device damages, Library Books

Fees- Device Protection Plan, Art Class, Field Trips, Sports

- 1. Log into Infinite Campus, either on the app or from the website.
- 2. Click on MORE

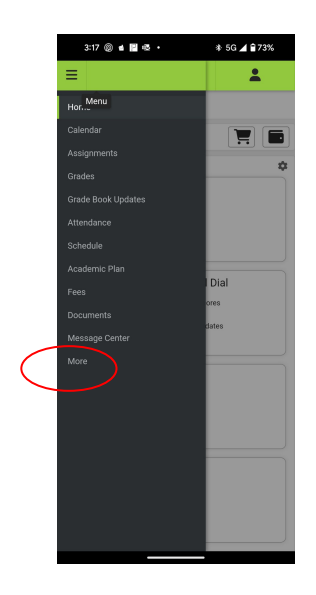

3. Click on InTouch Fee Payments

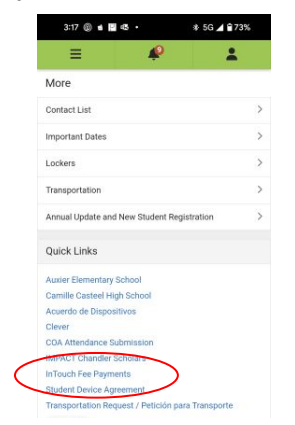

4. Click on Sign In.

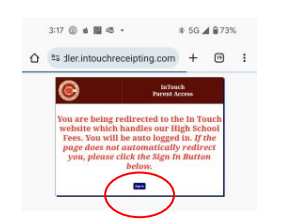

5. Click on Pay Fines/Fees. You can select more than one fine/fee at a time.

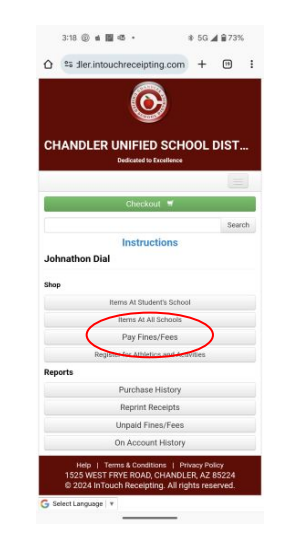

- 6. You can also select fines/fees for more than one student in your family.
- 7. Once they are all added to your cart, then you can pay for them with credit card and get one receipt per student.